# PROSEDURE VIR DIE SKEP VAN BESOEKERS OP SUNId

Om die agtergrond te verkry oor hoe die SUNid-stelsel werk, raadpleeg ons wiki by <u>https://stbsp01.stb.sun.ac.za/innov/it/it-help/Wiki%20Pages/Visitors.aspx</u> (sien ook die definisies van die SUNid-terme onderaan dié dokument)

# Om `n gebruiker te skep op SUNid, volg dié stappe -

1. Teken aan by <u>http://id.sun.ac.za/</u> met u gebruikersnaam en wagwoord.

|                                                                                                    | Single Sign-on                                                                                                    |                                                                                                    |
|----------------------------------------------------------------------------------------------------|----------------------------------------------------------------------------------------------------|----------------------------------------------------------------------------------------------------|
| C                                                                                                    | Username:                                                                                                    |                                                                                                    |
|                                                                                                    | Username                                                                                                    |                                                                                                    |
|                                                                                                    | Password:                                                                                                    | UNIVERSITY                                                                                                    |
| UNIVERSITEIT<br>STELLENBOSCH                                                                                                    | Password                                                                                                    |                                                                                                    |
|                                                                                                    | Kliek hier vir Afrikaans                                                                                                    |                                                                                                    |
|                                                                                                    |                                                                                                    |                                                                                                    |
| () Information                                                                                                    | M Important                                                                                                    | 6) Help                                                                                                    |
| <ul> <li>Information</li> <li>You were redirected here to<br/>identify yourself using your<br/>network credentials;</li> </ul>                                                                                                    | Important     Never save your password on a public computer (e.g. in the lab or in the internet cafe)                                                                                                    | Help     You must use your standard     user credentials. (also called     "network" or "porta" login)                                                                                                    |
| <ul> <li>Information</li> <li>You were redirected here to<br/>identify yourself using your<br/>network credentials;</li> <li>Single Sign-On (SSO) is the<br/>system which handles your</li> </ul>                                                              | Important     Never save your password on     a public computer (e.g. in the     lab or in the internet cate)     Never enter your university     password on a site that does                                                          | Help     You must use your standard<br>user credentials (also called<br>"network" or "portal" login)     Forgot your password?<br>Change I here                                                                 |
| <ul> <li>Information</li> <li>You were redirected here to<br/>identify yoursed using your<br/>network credentials.</li> <li>Single Sign-On (SSO) is the<br/>system which handles your<br/>logon access to participating<br/>web based applications.</li> </ul> | Important     Never save your password on     a public computer (e.g. in the     lab or in the intermet cafe)     Never enter your university     password on a sile that does     not have sun ac.za,     mymalies com, or malies, com | Help     You must use your standard<br>user credentials (also called<br>"network" or "portar login)     Forgot your password?<br>Change there     Need assistance? Visit the T<br>Self-heb Support Site or call |

# Die volgende skerm sal verskyn -

| SUNid                |                                                                                                    | A produced a proper strain | Harton Heller, Advectory, Log Cel |
|----------------------|----------------------------------------------------------------------------------------------------|----------------------------|-----------------------------------|
|                      |                                                                                                    |                            | Over 24 Tes Onen However          |
| Welcome to SUNId     |                                                                                                    |                            | •                                 |
|                      |                                                                                                    |                            | c                                 |
|                      |                                                                                                    |                            |                                   |
|                      |                                                                                                    |                            |                                   |
|                      |                                                                                                    |                            |                                   |
| Constraint of Sector | 1 march 1 march 1 marc |                            | Concentration of Second Second    |

1. Klik op **Register Identity** regs bo.

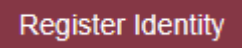

2. Klik op Engage Identity op die lys aan die linkerkant

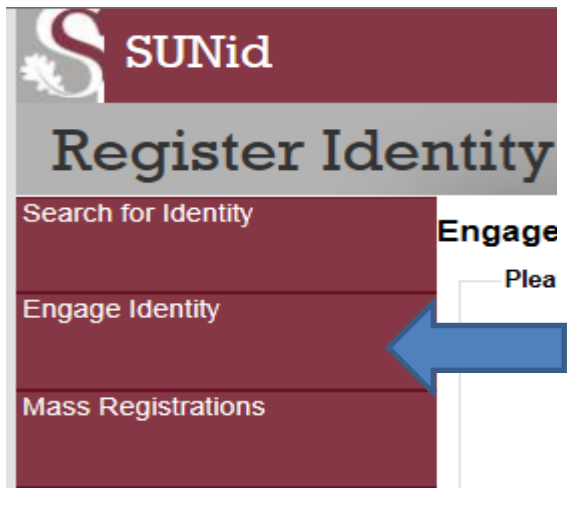

3. Vul die nodige informasie van die besoeker in. Let daarop dat as die persoon nie van Suid-Afrika is nie, sal u sy of haar land, sowel as geboorteplek moet aandui.

| Please Confirm Person Details |                         |    | ease Confirm Person Details |                         |
|-------------------------------|-------------------------|----|-----------------------------|-------------------------|
| Company:                      | Stellenbosch University |    | Company:                    | Stellenbosch University |
| Citizenship                   | South Africa            |    | Citizenship                 | Seychelles              |
| First Name:                   |                         |    | First Name:                 |                         |
| Surname:                      |                         |    | Surname:                    |                         |
| Date of Birth:                |                         |    | Date of Birth:              |                         |
|                               |                         |    | Gender                      | None                    |
| Gender                        | None                    |    | Title                       | None                    |
| Title                         | None                    | •  | Identification Number       |                         |
| Identification Number:        |                         |    | Passport Number             |                         |
| Passport Number:              |                         |    | Place of Birth              |                         |
|                               |                         |    |                             |                         |
| Engagement Detail             |                         | En | gagement Detail             |                         |
| Registration Type:            | Fully Identified Person |    | Registration Type:          | Fully Identified Person |
| Supplier Category:            | General                 |    | Supplier Category:          | General                 |
| Supplier:                     | None                    |    | Supplier:                   | None                    |
| Job Category:                 | None                    | -  | Job Category:               | None                    |
|                               |                         |    |                             |                         |
|                               |                         |    |                             |                         |

4. Maak asseblief seker dat die *Job Category* korrek aangedui is. Dit kan een van twee opsies wees.

**External Worker** (`n *External worker* is `n werknemer wat nie op die HR-stelsel geregisteer is en deur die US betaal word nie.)

| Job Category:     | External Worker | Ŧ  |
|-------------------|-----------------|----|
| of <b>Visitor</b> |                 |    |
| Job Category:     | Visitor         | Ψ. |

5. Klik op Create / Edit Engagement

Create / Edit Engagement

6. Die sisteem skep 'n US-nommer vir die gebruiker en vertoon dit op die volgende skerm:

| Identity:   | Piet Pompies               |                    |                                   |
|-------------|----------------------------|--------------------|-----------------------------------|
| XRS Number: | 10000006                   | USNumber:          | 12345678                          |
| State:      | Draft                      | Company:           | Stellenbosch University           |
| Reason:     | None                       | Registration Type: | Fully Identified Person           |
| Dates:      | 11 Oct 2013 to 18 Oct 2013 | Job Categrory:     | Visitor                           |
| Generation: | 1                          | Supplier Category: | General                           |
|             |                            | Created by:        | Cheslon Dale Faroa on 11 Oct 2013 |

Gaan asseblief al die inligting deeglik na om te verseker dat dit korrek en volledig is. Indien verpligte velde nie ingevul is nie, sal die registrasie nie korrek deurgaan nie.

7. Op die bogenoemde vorm sal u die kerninligting moet insleutel, soos aangedui onder.

| Contractual Information |                      |   |
|-------------------------|----------------------|---|
| Sponsor                 | Willem Heber Van Zyl | Ŧ |
| Department              | MICROBIOLOGY - 450   |   |
| Date Range              |                      |   |
| Start Date              | 11 Oct 2013          |   |
| End Date                | 31 Oct 2013          |   |
|                         |                      |   |

Maak doodseker van hierdie datums. Die datum kan nie aangeskuif word en `n nuwe besoekers rol moet geskep word indien dit foutief ingesit is.

| Preferrences |         |    |
|--------------|---------|----|
| Language     | English | Ψ. |
|              |         |    |

Die taalkeuse is in drie opsies beskikbaar, naamlik Afrikaans, Engels en Xhosa

| Email Address                |                     |
|------------------------------|---------------------|
| Email Address                | someone@example.com |
| Mobile Numbers               |                     |
| Cellular Telephone<br>Number | +27761234567        |

Onthou dat die selfoon nommer in die bogenoemde format moet wees. Die res van die informasie is standaard woning- en posadres.

8. Dokumente kan aangeheg word indien benodig as motivering.

| Supporting Documents<br>The default maximum upload | size is limited to 30MB with an upload timeout of 2 minutes. Files are uploaded immediately, even without clicking the Save button. |
|----------------------------------------------------|----------------------------------------------------------------------------------------------------|
| Passport                                           |                                                                                                    |
|                                                    | Upload                                                                                                    |
| Identification<br>Document                         |                                                                                                    |
|                                                    | Upload                                                                                                    |
| Photograph                                         |                                                                                                    |
|                                                    | Upload                                                                                                    |
| Save Changes                                       |                                                                                                    |

9. Kliek op Save changes.

Al die informasie, soos ingevul, word nou gestuur na die "Sponsor" (Hoof van die afdeling)

10. Klik op Send for Approval

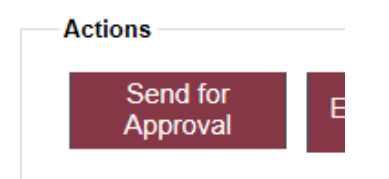

'n Opsie sal gegee word enige kommentaar in te vul. Hier kan u 'n kort beskrywing gee van wat die besoeker se rol gaan wees by die department.

| Approval De | tail                                                 |   |
|-------------|------------------------------------------------------|---|
| Comr        | ients:                                               |   |
| т           | his person will assist with general cleaning duties. | ~ |
|             |                                                      |   |
|             |                                                      | ~ |

# 11. Klik Send.

12. `n Boodskap sal verskyn wat bevestig dat jou versoek ingedien is.

| Confirmation                            | n                                                                                                    |
|-----------------------------------------|----------------------------------------------------------------------------------------------------|
| Search Engagements                      | <b>Confirmation</b><br>You have just performed a "Send Engagement for Approval" on an engagement. Go Back to Engagement |
| Search for Identity<br>Find an Identity |                                                                                                    |

# **DEFINISIES VAN TERME**

*Sponsor* - Universiteit Stellenbosch personeellid verantwoordelik vir die besoeker / eksterne werker. Elke *engagement* moet `n *sponsor* hê.

*Engaged identity* – besoeker / eksterne werker / kontrakteur / diensverskaffer, ens. D.w.s. die persoon wat skakel met Universiteit Stellenbosch vir `n spesifieke doel.

*Engagement* – die tydperk en doel waarvoor die *engaged identity* met Universiteit Stellenbosch gaan skakel. `n *Engaged identity* kan vele *engangements* oor `n tydperk hê (soortgelyk aan die aanstelling van personeel en inskrywing van studente)

*Capturer* - `n persoon met toegang wat die datavoering, die vaslê van die identiteit en *engagement* data op SUNid, hanteer.